## 学認による利用方法【JapanKnowledge】

1. JapanKnowledge を開き、「ログインする」をクリックする。 https://japanknowledge.com/library/

|                                                                                                    |               |                                                                        | コンテンツ 使い方/サポート Eng                                                                                        |
|----------------------------------------------------------------------------------------------------|---------------|------------------------------------------------------------------------|----------------------------------------------------------------------------------------------------|
| Jupannion edge Ello                                                                                 | HOME          | 学校・研究機関でのご利用                                                           | 個人でのご利用                                                                                                   |
| 基本検索 詳細(個別)検索 本棚                                                                                    | 🔰 ジャパンナレッジとは? |                                                                        |                                                                                                    |
| • •                                                                                                 |               |                                                                        | ツイート                                                                                                    |
| 朝倉書店<br>朝教学子子の<br>育教学子子子の<br>高校から大学・大学院レベルまでの327項目を厳選<br>わかりやすく解説した数学辞典。数式には学習や話<br>便利なTEXを採用しています。 |               | 例合<br>数学<br>辞典<br>****<br>****<br>****<br>****<br>****<br>****<br>**** | <b>ログインする</b><br>メンテナンスのお知らせ<br>年5月29日(土)9時00分~13時00分※予定<br>の日程でシステムメンテナンスを実施するた<br>ジャパンナレッジの全てのサービス(ジャパ) |
| ▶ 詳しくはこちら → > > → > → → → → → → → → → → → → → →                                                     | ※中高特別パックを除く   | レンデー<br>を停止<br>たします。                                                   | ンッシLD、ゼレクトヨンテンツ、JKBOOKS)<br>Lいたします。お客様にはご不便をおかけい<br>ますが、ご理解の程よろしくお願い申し上げ                                  |
| 利用料:                                                                                                | 金を見る          | > 新                                                                    | 規契約のご案内                                                                                                   |
| ● 個人でご利用になりたい方はこちら                                                                                  |               | > 利                                                                    | 用料金                                                                                                    |
|                                                                                                    |               | 〉会                                                                     | 員規約                                                                                                    |

2.「学認 (GakuNin) でのご利用はこちら」をクリックする。

| ジャパンナレッジ ログイン |                                                       |
|---------------|-------------------------------------------------------|
|               | 会員ID                                                  |
|               | 「スワード                                                 |
|               | <ul> <li>会員IDとパスワードを保存(自動的にログイン)</li> </ul>           |
|               | ※共有パソコンをご利用の場合はチェックをはずしてください<br>※終了時には必ず「ログアウト」してください |
|               | ログイン                                                  |
|               | <u>ログインでお困りの方へ</u><br>学 <u>認(GakuNin)でのご利用はこちら</u>    |
|               |                                                       |

3. 所属機関で「お茶の水女子大学」を選び「選択」をクリックする。

| ジャパンナレッジ ログイン(学術認証(シボレス)のIDP選択) |                              |          |  |  |
|---------------------------------|------------------------------|----------|--|--|
|                                 |                              |          |  |  |
| 所属する機関                          | (IDP)を選択してください。              |          |  |  |
| 所属機関:                           |                              | <b>@</b> |  |  |
|                                 | お茶の水女子大学 建沢                  |          |  |  |
|                                 | □ フラウザ起動中は目動ログイン <u>リセット</u> |          |  |  |
|                                 |                              |          |  |  |
|                                 |                              |          |  |  |

4. お茶大アカウントにてログインする

| ⊐ザ名  例)α1234567                            |  |  |  |  |
|--------------------------------------------|--|--|--|--|
|                                            |  |  |  |  |
|                                            |  |  |  |  |
| し                                          |  |  |  |  |
|                                            |  |  |  |  |
|                                            |  |  |  |  |
|                                            |  |  |  |  |
| □ ログインを記憶しません。                             |  |  |  |  |
| ── 送信する情報を再度表示して送信の可否を選択します。               |  |  |  |  |
|                                            |  |  |  |  |
| Login                                      |  |  |  |  |
|                                            |  |  |  |  |
|                                            |  |  |  |  |
| 留意事項                                       |  |  |  |  |
| こちらのサービスは以下の方がご利用できます。                     |  |  |  |  |
| <ul> <li>・本学の正規学生</li> </ul>               |  |  |  |  |
| ・本学の常勤教職員                                  |  |  |  |  |
| ・本学の名誉教授                                   |  |  |  |  |
|                                            |  |  |  |  |
| 上記以外の大学構成員で電子ジャーナル/データベースを使いたい場合は、大学内のネットワ |  |  |  |  |
| ークからアクセスください。                              |  |  |  |  |
|                                            |  |  |  |  |
| また、以下のいずれかに該当する行為を行った場合、アカウントを停止することがあります。 |  |  |  |  |
| 1.本学又は外部機関の運営に対し支障を来すおそれのあるとき              |  |  |  |  |
| 2.第三者にアカウントを使用させたとき                        |  |  |  |  |
| 3.その他利用者として不適切であると情報を担当する副学長が判断したとき        |  |  |  |  |

5. 送信される属性情報を確認のうえ「同意」をクリックする。

| Information Release                                                                                                    |                  |  |  |  |
|----------------------------------------------------------------------------------------------------|------------------|--|--|--|
| あなたがアクセスしようとしているサービス:<br><b>ジャパンナレッジLib</b> / ジャパンナレッジLib                                                                          |                  |  |  |  |
| サービスから提示された説明:<br>Web reference service インターネットリファレ                                                                                | <b>・</b> ンスサービス  |  |  |  |
| サービスに送信される情報<br>所属機関名[日本語]<br>✓ お茶の水女子大学<br>所属機関名<br>✓ Ochanomizu University                                                       |                  |  |  |  |
| 続行すると上記の情報はこのサービスに送信されます。このサービスにアクセスするたび<br>に、あなたに関する情報を送信することに同意しますか?<br>■意方法の選択:<br>○ 次回ログイン時に再度チェックします。<br>今回だけ情報を送信することに同意します。 |                  |  |  |  |
| このサービスに送信する情報が変わった場合は、再度チェックします。                                                                                                   |                  |  |  |  |
| ○ 今後はチェックしません。 すべての私に関する情報を今後アクセスするすべてのサー                                                                                          | ビスに送信することに同意します。 |  |  |  |
| 同意                                                                                                    | 拒否               |  |  |  |

6. JapanKnowledge を閲覧する。